## **SmartCare Correction Process Services in** *Show* **Status**

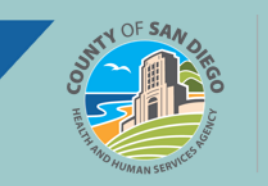

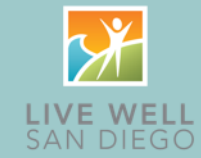

| Who                               | Action                         | Data Correction                                                                                                    | Resolution Steps                                                                                                    |
|-----------------------------------|--------------------------------|----------------------------------------------------------------------------------------------------|----------------------------------------------------------------------------------------------------|
| Clinician                         | Correct Service<br>and/or Note | Examples:<br>Service Details<br>• Start Date<br>• Start Time<br>• Program<br>• Location<br>• Mode Of Delivery<br>• Evidence Based Practices<br>Note Content                  | <ul> <li>Search for and select client.</li> <li>Unsigned Note <ol> <li>Launch Services/Notes (Client) or My Services (My Office).</li> <li>Select DOS.</li> <li>Make necessary edits on Service tab and Save.</li> <li>Select Note tab.</li> <li>Make necessary edits and Sign.</li> </ol> </li> <li>Signed Note <ol> <li>Launch Services/Notes (Client) or My Services (My Office).</li> <li>Select DOS. PDF displays.</li> <li>Click Edit.</li> </ol> </li> <li>Click Ok on Confirmation Message window.</li> <li>Make necessary edits on Service tab and Save.</li> <li>Select Note tab.</li> <li>Make necessary edits on Service tab and Save.</li> </ul> |
| Front Desk<br>Admin<br>Supervisor | Correct Service                | Examples:<br>Service Details<br>• Procedure<br>• Start Date<br>• Start Time<br>• Service Time<br>• Program<br>• Location<br>• Mode Of Delivery<br>• Evidence Based Practices | <ol> <li>Search for and select client.</li> <li>Launch Services/Notes (Client).</li> <li>Select DOS.</li> <li>If service detail fields are greyed out, click<br/>Override Service Detail.</li> </ol> <b>Override Service Detail</b> 5. Make necessary edits on Service tab and Save.                                                                                                    |

For additional support, please contact the CalMHSA help desk at 2023.CalMHSA.org

Page 1 of 2 Updated 1/14/2025

For more information, go to <u>OptumSanDiego.com</u> and click on the SmartCare tab under MHP Provider Documents for the MH SOC; or DMC-ODS for the SUD SOC.

## **SmartCare Correction Process Services in** *Show* **Status**

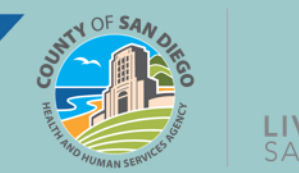

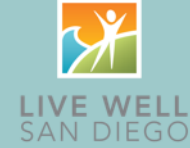

| Who                                            | Action                                                  | Data Correction                                                                                                    | Resolution Steps                                                                                                    |
|------------------------------------------------|---------------------------------------------------------|----------------------------------------------------------------------------------------------------|----------------------------------------------------------------------------------------------------|
| Clinician                                      | Correct<br>Procedure<br>with Note                       | The procedure can be changed when the note<br>type for the original procedure is the same as the<br>note type for the updated procedure. For example,<br>Assessment LPHA can be changed to Individual<br>Counseling because they both have the Progress<br>Note type.                                                                                                    | <b>Same Note Type:</b> Follow the directions to Correct Service and/or note and change the Procedure on Service tab.                                                                                                    |
|                                                |                                                         | Service Note Billing Diagnosis * Add-On Codes Warnings<br>Service<br>Status Show V V Modifier<br>Program CTR FOR POS CHANGES 2 V Modifier<br>Location Assessment LPHA V Modifier<br>Clinician Assessment LPHA<br>Mode Of Delivery Face-t Attestation Note<br>Brief Contact Note<br>Brief Contact Note<br>Brief Contact Note<br>type as the original procedure, the system will<br>generate the error "You cannot set Procedure<br>code which is associated with a different<br>Assessment LPHA (Progress Note) cannot be changed to<br>Medication Training and Support (Psych/Medical<br>Note) because they are two different note types.<br>Service Detail<br>Billing Diagnosis Authorization(s) | Different Note Type: Submit the<br>correction request using My<br>Reported Errors.                                                                                                    |
| Clinician<br>Front Desk<br>Admin<br>Supervisor | Change a<br>billable<br>service<br>to non-<br>billable. | When a billable service is entered for a client, but<br>it should not be billed, the service needs to be<br>changed from billable to non-billable.                                                                                                    | <ol> <li>Search for and select client.</li> <li>Hover mouse over client's<br/>name and select <i>Services</i><br/>from the fly-out menu.</li> <li>Select appropriate <i>DOS</i> link<br/>on <i>Services</i> list page.</li> <li>On the Service Detail tab use<br/><i>Procedure</i> dropdown to select<br/>an appropriate non-billable<br/>procedure code. Click <i>Save</i>.</li> </ol> |

For additional support, please contact the CalMHSA help desk at 2023.CalMHSA.org

Page 2 of 2 Updated 1/14/2025

For more information, go to <u>OptumSanDiego.com</u> and click on the SmartCare tab under MHP Provider Documents for the MH SOC; or DMC-ODS for the SUD SOC.